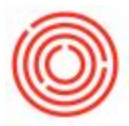

## Summary

From within Orchestrated Software, price lists can be created and edited as needed.

## How - To

To create a new Price List, go to Inventory --> Price List --> Price Lists.

Right click on a row and select add row. Change the name of the list to what you would like. Then double click on the number next to the list and the price list will open. You can then key in the prices.